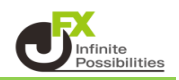

<パスワード変更>

1 取引画面上部の【設定】→【パスワード変更】をクリックします。

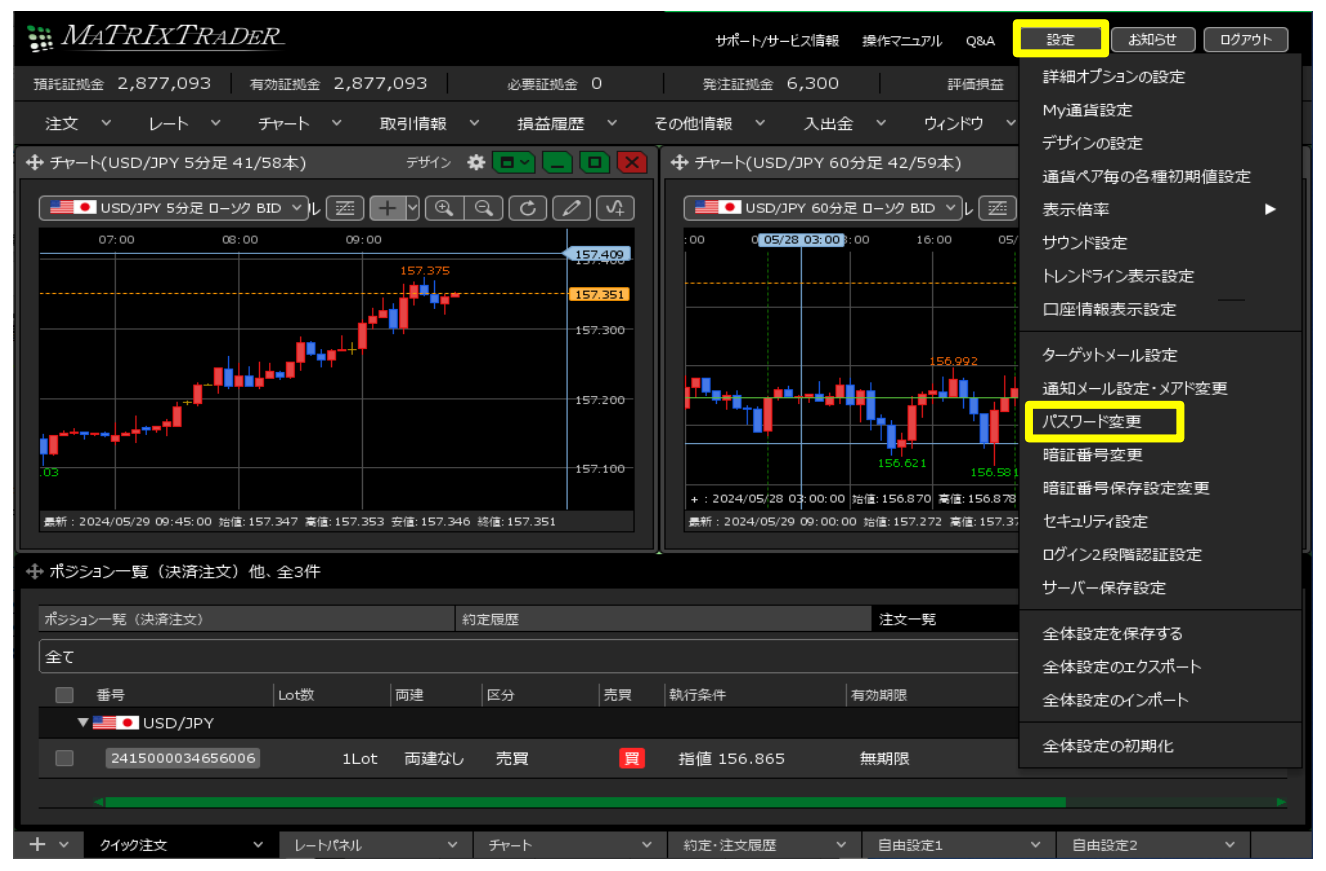

2【パスワード変更】画面が表示されます。

「現在のパスワード」、「新しいパスワード」、「新しいパスワード(確認用)」の3か所を入力し 【変更】ボタンをクリックします。

※パスワードは半角英数字で8~13文字で設定します。

| パスワード変更                         | ×     |
|---------------------------------|-------|
| 祖左のパフロード                        | ***   |
| 現在のハスノート                        |       |
| 新しいパスワード                        | ****  |
| 新しいパスワード(確認用)                   | ***** |
| パスワードの管理にはご注意ください。              |       |
| 新しいパスワードは8文字以上、13文字以下で入力してください。 |       |
|                                 |       |
|                                 |       |

3 パスワード変更完了のメッセージが表示されます。